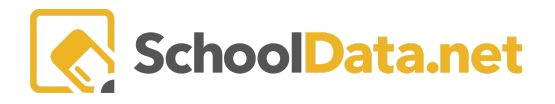

# **Educator Access to High School and Beyond Guide**

# **Quick Links**

| Login                              | Tab: High School and Beyond | Tab: Graduation Monitor    |
|------------------------------------|-----------------------------|----------------------------|
| Completion Status                  | Tab: Career Planner         | <u>Other</u>               |
| Tab: High School and Beyond: Tasks | Tab: Four-Year Plan         | Calendar Learning Sessions |

The **High School and Beyond Plan** is a graduation requirement for every student. It's a process for students, parents, and teachers to guide students through high school and think about their future. Plans are personalized and designed to help students set, visualize, and work to achieve goals.

Our High School and Beyond Bundle contains many valuable features that allow students to investigate careers, take self-assessments to understand their personalities better and build their resumes to prepare them for the leap after high school.

# Required Elements of the High School and Beyond Plan,

The requirements of the High School and Beyond Plan are described in RCW 28A.230.090 and WAC 180-51-220. **Decisions about whether a student has met the High School and Beyond Plan requirements are made locally** per RCW 28A.230.080.

Click to go to State Board of Education (SBE) HSBP required elements.

Click on the WA Office of Superintendent of Public Instruction (OPSI) HSBP information page.

#### Login (back to Quick Links)

To begin, log into https://[STUDENTSDISTRICT].schooldata.net/v2/high-school-and-beyond/#/educator

If you are having trouble logging in, **resetting your password** is the quickest way to fix it. Please contact your district's School Data Solutions Administrator if you need help with your username or password.

Logging onto **High School and Beyond** presents a **Home Page** with easy navigation for the user. In addition, the left navigation menu has been designed to explain various actions.

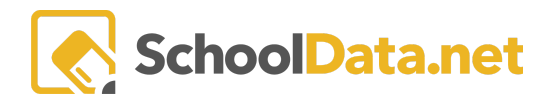

#### Educator Access to High School and Beyond Guide

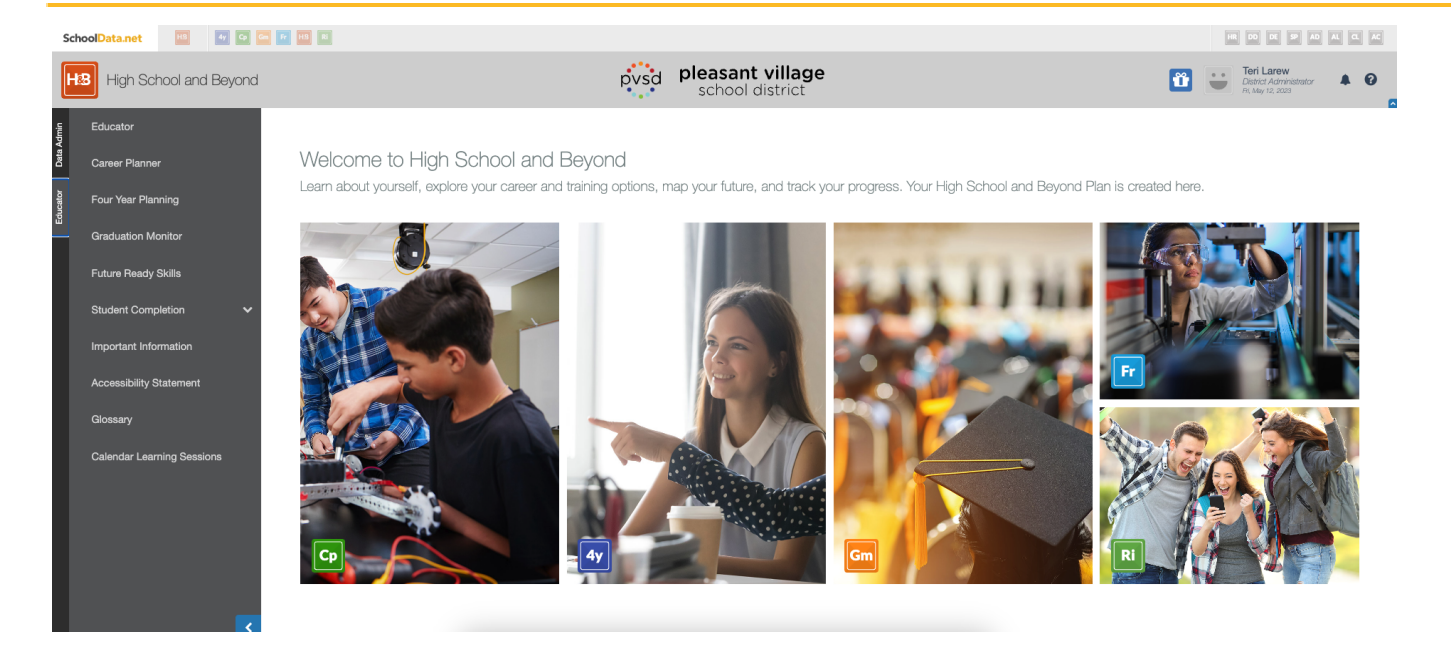

## Completion Status (back to Quick Links)

In **Student Completion**, with **Select a Student**, Educators can access all of a single student's **High School and Beyond** application information.

| High School and Be  | y |
|---------------------|---|
| Educator            |   |
| Career Planner      |   |
| Future Ready Skills |   |
| Student Completion  |   |
| Select a Student    |   |
| HSB Task Completion |   |

Enter or select the student search parameters on the screen and click **Search.** For example, if you are assigned a school or a class, this may automatically provide a list of students. Or click the Student Group option to search by a specific group of students.

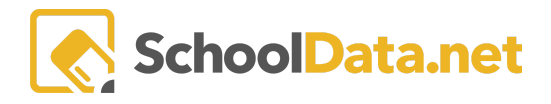

| ▲ Search Form | First Name (optional)             | Last Name (optional)       |
|---------------|-----------------------------------|----------------------------|
|               | Schools (optional)                | ct Grade Levels (optional) |
|               |                                   |                            |
|               | Enrollment School Year (required) | ct SSID (optional)         |
|               | Currently Enrolled ×              |                            |
|               | Student Group (optional)          | Other Id (optional)        |
|               |                                   |                            |
|               | Classes (optional)                | zt                         |
|               |                                   |                            |
|               |                                   |                            |
|               |                                   | Search                     |

When you find the student, click the **magnifying glass** to open a spotlight on the student.

| ∧ Results | HSB Educator Stude                                                                                                    | nt Completion Searc |
|-----------|----------------------------------------------------------------------------------------------------|---------------------|
|           | Image: Control of the second second | Last Name           |
|           | Adah                                                                                                    | ·                   |

The view opens with the selected student, with tabs for each High School and Beyond Bundle application.

NOTE: You can use the **Previous Student** and **Next Student** buttons in the top right to "scroll" through your searched list.

| Completion: Betsy        | * - 9th Grader - 202    | 4                          | -                             | Previous Student Next Student                        |
|--------------------------|-------------------------|----------------------------|-------------------------------|------------------------------------------------------|
| High School and Beyond - | Career Planner  Create  | Four Year Plan Future Read | ly Skills • Readiness Profile | Assignments/Worksheets                               |
| High School and Bey      | /ond                    |                            | s O                           | High School and Beyond Plan is Complete Print Report |
| Tasks                    |                         |                            |                               |                                                      |
| Middle School            | 9th Grade               | 10th Grade                 | 11th Grade                    | 12th Grade                                           |
|                          | Career Research         | Budgeting with Reality 🛞   | Career Goals                  | Career Goals                                         |
|                          | Educational Goals       | Career Goals               | Career Research 🟤             | Career Research                                      |
|                          | Four Year Course plan 🚳 | Career Research 🚳          | Educational Goals             | Educational Goals                                    |
|                          | Postsecondary plan 🚳    | Educational Goals          | Four Year Course plan 🚳       | Four Year Course plan 🕐                              |
|                          |                         | Four Year Course plan 🚳    | Postsecondary plan 🚳          | Postsecondary plan 🕐                                 |
|                          |                         | Postsecondary plan 🚳       | Program Research 🟤            | Program Research 🕐                                   |
|                          |                         | Program Research 🕐         | School Research 🛞             | Resume                                               |
|                          |                         | Pocumo 🦚                   |                               | School Bacaarch 🗥                                    |

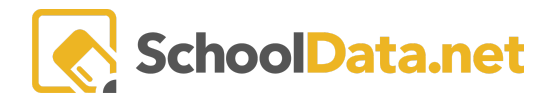

To access various areas for the selected student, hover on a specific application to see other options. Then, click an area from the drop-down to go to that location.

### Tab: High School and Beyond: Tasks (back to Quick Links)

You will be presented with the student's **High School and Beyond Tasks**. Click on one of the <u>blue hyperlinks</u> to review an activity. (example: 9th Grade>SMART Goals.) Once you click on the activity, it will open a new browser tab for you to review.

| Middle School          | 9th Grade                     | 10th Grade                | 11th Grade                | 12th Grade                |
|------------------------|-------------------------------|---------------------------|---------------------------|---------------------------|
| Graduation Plan        | Graduation Plan               | Graduation Plan           | Budgeting with Realit     | Budgeting with Realit     |
|                        |                               |                           | Graduation Plan           | Graduation Plan           |
| Self-Assessments       |                               |                           |                           |                           |
| Middle School          | 9th Grade                     | 10th Grade                | 11th Grade                | 12th Grade                |
| Preferences 🙆 奥        | Preferences 🖓 奥               | Preferences               | Preferences 🖓 奥           | Preferences 🔞 契           |
| Interests 🚳 🗨          | Interests 🚳 🔍                 | Interests 🖓 旲             | Interests 🚳 旲             | Interests 🚳 🗨             |
|                        | Skills 🙆 🔍                    | Skills 🙆 🔍                | Skills 🙆 🗨                | Skills 🖓 🗨                |
| Surveys                |                               |                           |                           |                           |
| Middle School          | 9th Grade                     | 10th Grade                | 11th Grade                | 12th Grade                |
| SMART Goals - Goal 🚳 🔍 | SMART Goals - Goal 🚳 🔍        | SMART Goals - Goal 🚳 🔍    | SMART Goals - Goal 🚳 🔍    | SMART Goals - Goal 🙆 🗨    |
| SMART Goals - Goal 🙆 奥 | Career Reflections Gr 9 - 🚳 🔍 | Career Research Gr 10 🚳 🔍 | Career Research Gr 11 🙆 奥 | Career Research Gr 12 🙆 奥 |
|                        | Future Education/Trai 🚳 🔍     | Career Reflections Gr 🚳 🔍 | Career Reflections Gr 🚳 🔍 | Career Reflections Gr 🚳 🔍 |
|                        | Military Option Gr 9 🙆 🗪      | Future Education/Trai 🚳 🔍 | Future Education/Trai 🚳 🔍 | Future Education/Trai 🚳 🔍 |
|                        | Financial Aid Beflecti 🔗 🗩    | Military Option Gr 10     | Military Option Gr 11 🖓 🗩 | Military Option Gr 12     |

Now that you have reviewed the student's work go back to the browser tab of tasks. Click on the **Meter Icon** next to the activity to approve or revise it. The **Meter icon** to the right of each task indicates the student's progress.

| 9th Grade<br>Preferences | The Grey meter indicates that the student still needs to finish the task.<br>Next to the Meter Indicator is also a Communication Message icon.<br>This will open a pop-up window for adding/reviewing further comments and messages as needed. |  |  |  |  |  |
|--------------------------|----------------------------------------------------------------------------------------------------|--|--|--|--|--|
|                          | Click + Add Record to add a message or comment.<br>Communication Messages for Interests                                                                                                    |  |  |  |  |  |
|                          | High School and Beyond Task Messages (1 records)                                                                                                    |  |  |  |  |  |

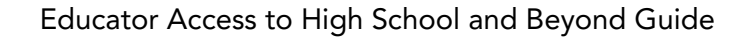

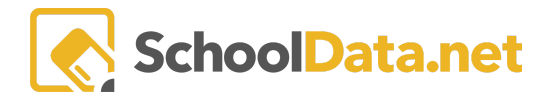

|             |   | Ada High School And Beyond     | Task Message Text required                 |                                    | 2 A2<br>9 @                              |
|-------------|---|--------------------------------|--------------------------------------------|------------------------------------|------------------------------------------|
|             |   | To Edit/Delete                 | e a message, click o<br>ht of the communic | on the <b>Row Act</b><br>cation.   | tion & Options gea                       |
|             |   | 2023-05-12                     | 10:49:09                                   | sample                             |                                          |
|             |   |                                |                                            |                                    | Row Actions & Options                    |
|             |   |                                |                                            |                                    | Edit<br>Delete                           |
| 9th Grade   |   | A Green check                  | mark means the E                           | ducator has m                      | arked this task as                       |
| nterests    |   | A Red checkm                   | ark means the Edu                          | cator has mark                     | ked this as " <b>Revisic</b>             |
| Preferences |   | Requested," T                  | he student needs t                         | o go back to th                    | ne activity and mak                      |
| Skills      | 🤡 | edits.                         |                                            |                                    |                                          |
|             | ~ | An Orange che<br>"Complete," a | eckmark means the<br>nd it is pending app  | e student has n<br>proval/review l | narked this activity<br>by the educator. |
|             |   |                                |                                            |                                    |                                          |

| Rea | adiness Profile  |  |
|-----|------------------|--|
|     |                  |  |
|     | 12th Grade       |  |
| •   | Resume 🚳 契       |  |
|     | Career Goals 🌮 🔍 |  |

**Flyer icon** - Notice the icon in the top right corner. This reflects whether the student has acknowledged the **review of Financial Aide Information**. For example, green means the student has acknowledged the review of Financial Aide Information. Orange means the student has NOT acknowledged the review of Financial Aide Information.

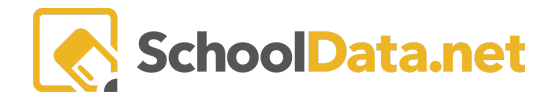

**High School and Beyond Plan is Complete** - Educators can click this button once the student has completed OSPI's requirements. Students will only see this button once it is checked off. If you mark the student's High School and Beyond Plan as complete in Skyward/Powerschool, it will check off in our system. IT DOES NOT WORK THE OTHER WAY AROUND. <u>Marking the student's plan as complete in our system does not check it off in Skyward/Powerschool.</u>

Print Report - Download the report specifically for students' OSPI requirements for this student.

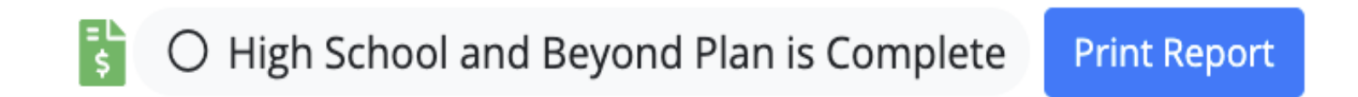

#### Tab: High School and Beyond (back to Quick Links)

Hover over the **High School Beyond Tab** and select **Assessment Scores**, **Review**, **Student Learning Plans**, and **Graduation Pathways**.

High School and Beyond -

| Tasks              |    |
|--------------------|----|
| Assessment Scores  | Be |
| Reviews            |    |
| 8th Grade SLP      |    |
| Graduation Pathway |    |
|                    |    |

| <b>Assessments</b> - Review various<br>Assessment Tests, Scores, | Assessments                                                                                                    |       |                                                                                                    |         |  |  |  |
|------------------------------------------------------------------|----------------------------------------------------------------------------------------------------|-------|----------------------------------------------------------------------------------------------------|---------|--|--|--|
| whether they Met Standard and<br>any Messages.                   | Assesment Test       WA-AIM ELA Gr8       WA-AIM ELA HS       WA-AIM Math Gr8       WA-AIM Science Gr8       ACT Composite       ACT English       ACT Math | Score | Met Standard<br>Not Taken<br>Not Taken<br>Not Taken<br>Not Taken<br>Not Taken<br>Not Taken<br>Not Taken<br>Not Taken<br>Not Taken | Message |  |  |  |

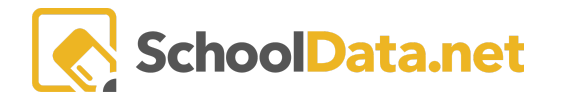

#### Educator Access to High School and Beyond Guide

| <b>Reviews</b> - Name, School Year,<br>Grade Level, Reviewed by Parent<br>or Educator, Review Date, and<br>Notes                                                                                                    | Reviews<br>High School<br>First Name<br>First Name<br>Filnt<br>Filnt                                                                                                    | Last Name                                                                                                    | Plan Reviews<br>School Year<br>2019/20<br>2020/21<br>2021/22 | (5 records)<br>Grade Level<br> | Reviewed By Parent<br> | t Parent Review Date | Reviewed By | Educator | Educator Notes | Parent Notes                                      |
|----------------------------------------------------------------------------------------------------|----------------------------------------------------------------------------------------------------|----------------------------------------------------------------------------------------------------|--------------------------------------------------------------|--------------------------------|------------------------|----------------------|-------------|----------|----------------|---------------------------------------------------|
| 8th Grade Student Learning Plan                                                                                                    |                                                                                                    |                                                                                                    |                                                              |                                |                        |                      |             |          |                |                                                   |
| <b>Graduation Pathways</b> - Student<br>Details, Post Secondary<br>Graduation Pathway,<br>Career/Technical Field<br>Graduation Pathway, Military<br>Career Interest Pathway,<br>Emergency Waiver, Met<br>Washington State History<br>Requirement, Met High School<br>and Beyond Requirement | Graduation Pa<br>Graduation Pa<br>Student Desther<br>Graduation Required<br>Graduation Required<br>Control Costin Sequered<br>Control Costin Sequered<br>Control Costin Sequered<br>Control Costin Sequered<br>Met EA A Stages to Cal<br>Met EA A Stages to Cal<br>Met EA A Stages to Cal<br>Met EA A Stages to Cal<br>Met EA A Cal<br>Met EA A Cal<br>Met EA | An Pathway None Sc<br>athways for Jo<br>athways for Jo<br>annone Path<br>annone Path<br>annon | ys<br>lected<br>www<br>www                                   |                                |                        |                      |             |          |                | 11h Grader at South Creek<br>2023<br>31.100<br>10 |

## Tab: Career Planner (back to Quick Links)

Hover over the **Career Planner** tab and click **Portfolio**. This will display what the student has accomplished in their Portfolio.

| Completion:                        | : Mary Geraghty*                                                                                                    | /                                                                                                    |                                                                                                    |                                                                                                    |                               |
|------------------------------------|----------------------------------------------------------------------------------------------------|----------------------------------------------------------------------------------------------------|----------------------------------------------------------------------------------------------------|----------------------------------------------------------------------------------------------------|-------------------------------|
| High School and E                  | Beyond  Career Planner                                                                                                    | Four Year Plan - Graduation Monito                                                                                                    | r 🍷 🛛 Future Ready Skills 👻 🛛 R                                                                                            | Readiness Profile                                                                                                    |                               |
| Career Plann                       | Summary<br>er Portfelio                                                                                                    |                                                                                                    |                                                                                                    |                                                                                                    |                               |
| SE                                 | ELF ASSESSMENTS                                                                                                    | CAREERS                                                                                                    | CAREER CLUSTERS                                                                                                    | PROGRAMS                                                                                                    | SCHOOLS                       |
| Preferences<br>Interests<br>Skills | 100%         0%         0%           100%         0%         0%         0%           100%         0%         0%         0% | <ul> <li>Computer Programmers</li> <li>Computer Systems Adminis</li> <li>Electrical and Electronois En</li> <li>Graphic Designers</li> <li>Music Composers, Director</li> <li>Musicians</li> <li>Psychologists</li> </ul> | <ul> <li>Arts, Audio/Visual Technology</li> <li>Business Management and A</li> <li>Science, Technology, Enginee</li> </ul> | <ul> <li>Computer Graphics</li> <li>Computer Programming</li> <li>Jazz Studies</li> <li>Music Composition and Theory</li> <li>Woodwinds, Brass, and Percu</li> </ul> | Western Washington University |
| I                                  | EXPERIENCES                                                                                                    | RECOGNITIONS                                                                                                    | <b>  _</b>                                                                                                    |                                                                                                    | GOALS                         |
| Work                               | 1                                                                                                    | Honors                                                                                                    | Letters                                                                                                    |                                                                                                    | Educational                   |
| Volunteering                       |                                                                                                    | Awards                                                                                                    | Essays                                                                                                    |                                                                                                    | Career                        |
| Education                          |                                                                                                    | Scholarships                                                                                                    | Resumes                                                                                                    |                                                                                                    | Community                     |
| Activities                         |                                                                                                    | Other                                                                                                    |                                                                                                    |                                                                                                    | Personal                      |
| The Student has not u              | uploaded any files, or they are all assigned                                                                               | I to sections.                                                                                                    |                                                                                                    |                                                                                                    |                               |
| The Student has not a              | added any Links to this section.                                                                                           |                                                                                                    |                                                                                                    |                                                                                                    |                               |

SchoolData.net

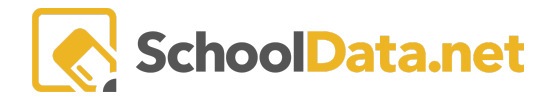

The **Self-Assessment** section will display how many attempts the student has taken and their completion by percentage. <u>Students must complete all three self-assessments at least once.</u> These self-assessments reveal their **Preferences, Interests, and Skills**. Taking these assessments will gauge their interest in different careers and, when finished, will generate results based on their personality and preferences. It is recommended they take the self-assessments multiple times to see how their results change throughout their high school journey. (For example, one set in 9th grade, another in 10th grade, 11th grade, or 12th grade, etc.)

| <br>        | SELF ASSES | SMEN | TS – |    |    |
|-------------|------------|------|------|----|----|
| Preferences |            | 0%   | 0%   | 0% | 0% |
| Interests   | 10         | 0%   | 0%   | 0% | 0% |
| Skills      | 1(         | 0%   | 0%   | 0% | 0% |

The **Careers, Career Clusters, Programs, and Schools** sections will display the careers/institutions the student has "**hearted**" (Favorited).

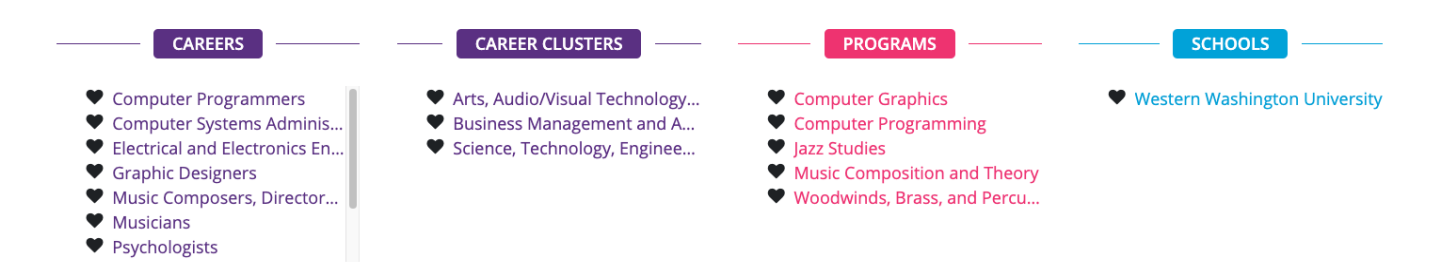

The **Experiences**, **Recognitions**, **Compositions**, **Goals**, **and Add Files** are further tasks completed in the Career Planner.

|              | EXPERIENCES  | RECOGNITIONS | COMPOSITIONS | GOALS       |
|--------------|--------------|--------------|--------------|-------------|
| Work         | Honor        | rs           | Letters      | Educational |
| Volunteering | Award        | et           | Essays       | Career      |
| Education    | Schol        | arships      | Resumes      | Community   |
| Activities   | Other        |              |              | Personal    |
|              |              | • Add File   | es           |             |
| Reference    | Sheet.Docx 🛓 |              |              |             |

See the Career Planner Section for more information.

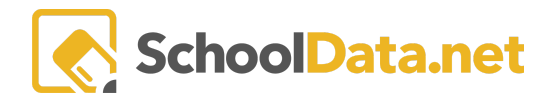

### Tab: Four-Year Plan (back to Quick Links)

Here is where a Student can **create/review** what has been done in the **Four-Year Plan** application. There will be several views by hovering over the tab: Four Year Plan.

| Four Year Plan -     | Gr |
|----------------------|----|
| Summary              |    |
| Details              |    |
| Schedule             |    |
| Substitutions/Waiver | s  |
| Post Secondary Plan  | 1  |
|                      |    |

| <b>The summary</b> displays the<br>student's progress in finishing<br>their Four Year Plan.                                                                         | Four Year Plan Summary         |                                                                                                    | 1009<br>Complete                                                                                                  |
|----------------------------------------------------------------------------------------------------|--------------------------------|----------------------------------------------------------------------------------------------------|----------------------------------------------------------------------------------------------------|
| Details display specific<br>information the student enters,<br>including their Plan's Name,<br>Preferred Career, Graduation<br>Pathway, and Post-Secondary<br>Plan. | Four Year Plan Details Details | Name (required) Plan 1 Career Cluster (optional)None  Education Four Year Plan (optional) PHS Four-Year College (2023) Educator Notes (optional) Notes for an Educator Graduation Pathway (optional) Select | Career Preference (optional)     Student Notes (optional)  Notes from the student  Post Secondary Plan (optional) |

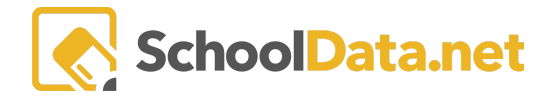

| The <b>Schedule</b> displays what<br>courses the student <b>planned vs.</b><br><b>the actual schedule.</b> | <u>Planned</u>                                             | English I S1<br>Algebra I S1<br>Physical Science S1<br>Physical Education I | English I S2<br>Algebra I S2<br>Physical Science S2<br>Freshman Health & Fitness S2 | Actual                                               | FAMILY HEALTH - Health<br>Education-Other<br>FOODS I - Food<br>Preparation and Health<br>INITIO TO COMPUTER<br>SCIENCE - Businesis<br>GEOMETRY - Geometry<br>HONORS ENGLISH I -<br>English/Language Arts I<br>BIOLOGY - Biology | 0.5         TRANS OCCUPATION<br>Miscellaneous-Other           0.5         SPEED STRENATH<br>TRAINING- Weight           0.5         FPODIS II - Food<br>Preparation and Health           0.5         PPARIJE PRE-SCH           0.6         CEOMETTRY - Geomett           0.5         GEOMETRY - Geomett           0.5         HONGRE ENGLISH I<br>English/Language Arts | AL - 0.5<br>0.5<br>0.5<br>0.5<br>0.5<br>0.5<br>0.5 |  |
|----------------------------------------------------------------------------------------------------|------------------------------------------------------------|-----------------------------------------------------------------------------|-------------------------------------------------------------------------------------|------------------------------------------------------|----------------------------------------------------------------------------------------------------|----------------------------------------------------------------------------------------------------|----------------------------------------------------|--|
| Substitutions/Waivers                                                                                      | A 3rd Math C                                               | redit                                                                       |                                                                                     | State Course Codes (optional)                        |                                                                                                    |                                                                                                    |                                                    |  |
| Post Secondary Plan                                                                                        | Reflection C<br>Post Second<br>school gradu<br>Experiences | Questions<br>Jary Plan<br>Jation?<br>s - Work E                             | s - What am I? W<br><b>: Personalized P</b><br>Experience, Inte                     | Vhat can I co<br>P <b>athway</b> - W<br>rnship/Activ | ome? How what is your                                                                                                    | will I come<br>plan after<br>ership, Awa                                                                                                    | that?<br>high<br>ards                              |  |

For further information, see Four Year Plans.

### Tab: Graduation Monitor (back to Quick Links)

By hovering over the tab Graduation Monitor, Educators can select the Graduation Summary.

| Graduation Monitor -     | Future Ready Skills -   |
|--------------------------|-------------------------|
| Graduation Summary       | ←───                    |
| Graduation Monitor Deta  | ails                    |
| Assign Earned Credits to | Graduation Requirements |
| Dual Credit Courses      |                         |
| Intervention Plans       |                         |
| Credit by Grade Level    |                         |
| Special Education        |                         |
|                          |                         |

The **Graduation Summary** displays a **Graduation Tracker Bar.** The bar displays where the student currently stands credit-wise. (Completed, Scheduled, Planned, Anticipated, Needed, Waived, Manual) In addition, next to each subject is a black number (Ex: English 4) showing how many credits are required per subject to Graduate.

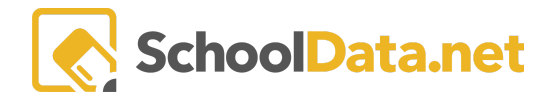

| aduation Stat         | us: Shere           | ne *                                    |                  |              |                 |             |                   | ٩,                  |
|-----------------------|---------------------|-----------------------------------------|------------------|--------------|-----------------|-------------|-------------------|---------------------|
|                       | Gra                 | duation                                 | ☆ Not Calculated | ☆ Waived     | 🚖 Action Needed | ☆ On Track  | 🖈 Requirement Met | ☆ No Target Present |
|                       | Re                  | quiremen                                | t Types          | Credit -     |                 | Proficiency |                   | Non Credit          |
| Graduation State      | us Gra<br>Re<br>Sul | duation<br>quiremen<br>ojects           | t                |              |                 | **          |                   | <b>★</b> ☆          |
| erall Credits Require | ed Credits: 24      | ,,,,,,,,,,,,,,,,,,,,,,,,,,,,,,,,,,,,,,, |                  |              | ^               |             |                   | Show Detail View    |
|                       |                     |                                         | Complete         | ed 📕 Schedul | ed elanned      | Anticipated | Needed            | Waived Manual       |

| <b>Graduation Monitor Details</b> -<br>Lists the student's credits in a<br>data table format. Requirement,<br>Course Details, Required Credits,<br>Earned Credits, Completed<br>Credits, Manual Credits,<br>Scheduled Credits, Planned<br>Credits, Need Credits, Status,<br>Requirement Type, and<br>Reporting Type | Gradu<br>Gradu<br>C                    | Art Gredit<br>Details († record<br>Completion<br>Completied  | ds) Orr | etails<br>lequirement E<br>Required<br>1<br>1<br>dered<br>School * C<br>2020 T | Vidence (25 records) | ♥ Filtered       ♥ Ø       Completed          1       ♥ Ø       Music | Manual<br>           | V         •         Sched           •         •         •           •         •         •           •         •         •           •         •         •           •         •         •           •         •         •           •         •         •           •         •         •           •         •         •           •         •         •           •         •         •           •         •         •           •         •         •           •         •         •           •         •         •           •         •         •           •         •         •           •         •         •           •         •         •           •         •         •           •         •         •           •         •         •           •         •         •           •         •         •           •         •         •           •         •         • <th></th> <th>anned</th> <th>Neede</th> <th>Teacher</th> <th>Status</th> <th>Requiremen<br/>Credit<br/>Credit<br/>Granned<br/>Granned<br/>Grannet<br/>B+</th> <th>Reporting 1<br/>Summe<br/>Both<br/>de Can</th> |                            | anned                    | Neede    | Teacher       | Status          | Requiremen<br>Credit<br>Credit<br>Granned<br>Granned<br>Grannet<br>B+ | Reporting 1<br>Summe<br>Both<br>de Can |
|----------------------------------------------------------------------------------------------------|----------------------------------------|--------------------------------------------------------------|---------|--------------------------------------------------------------------------------|----------------------|-----------------------------------------------------------------------|----------------------|----------------------------------------------------------------------------------------------------|----------------------------|--------------------------|----------|---------------|-----------------|-----------------------------------------------------------------------|----------------------------------------|
| Assigned Earned Credits to<br>Graduation Requirements - List<br>the Term, Period, Course Code,<br>Course Name, CIP Code, Teacher,<br>Graduation Requirement, Credits<br>Earned, Grade, Was Adjusted<br>(Y/N), Substitution (Y/N), and<br>Student Custom (Y/N)                                                       | Grac<br>Credit<br>Schu<br>2023<br>2023 | Adjustments of<br>Adjustments of<br>Term<br>Quarte<br>Quarte | edits   | tion Requirem<br>Course Cor<br><br>ENG235/838<br>ENG235/841<br>CLA235/859      | ents (45 records)    | CP Code                                                               | V ♠<br>Teacher<br>•- | Graduation F<br>English<br>English<br>Elective                                                                                                    | Credits E<br>1<br>0.6<br>1 | Grade<br><br>B<br>A<br>C | Was Adju | Substitut<br> | ti Studenti<br> | Cias<br>Custoni                                                       | Subjects                               |

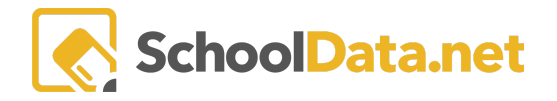

| Dual Credit Courses - Course,<br>School Year, Term, State Code,<br>Period, Teacher, Earned Credit,<br>Applied Credit, Unused Credit,<br>Credit Status, Grade, Application<br>Codes, Credits are Shared,<br>Credits are Duplicated | Dual Credit Courses (p records)         Dual Credit Courses (p records)         Courses (p records)         Course (p records)         Course (p records)         Course (p records)         Course (p records)         Course (p records)         Course (p records)         Course (p records)         Course (p records)         Course (p records)         Course (p records)         Course (p records)         Credit Status (p red)         Credit Status (p red)                                                                                                    | 0 |
|----------------------------------------------------------------------------------------------------|----------------------------------------------------------------------------------------------------|---|
| Intervention Plans                                                                                                    |                                                                                                    |   |
| <b>Credits by Grade Level</b> - School<br>Year, Grade Level, Total Credits,<br>Course Details                                                                                                    | Credits by Grade Level Student Credits By Grade Level (7 moords)  School Grade Level School Grade Level Control Contro | • |
| Special Education                                                                                                    |                                                                                                    |   |

See <u>Graduation Monitor</u> for more information.

#### Other (back to Quick Links)

See Future Ready Skills for more information.

See <u>Readiness Indicators</u> for more information.

Assignments/Worksheets - Links to various assignments and worksheets may be added for students here.

| Career Planne     | er Assignments/V                         | Vorksheets |                                                                                                    |         |       |
|-------------------|------------------------------------------|------------|----------------------------------------------------------------------------------------------------|---------|-------|
| Career Plan Links | (4 records)                              |            |                                                                                                    | O Add R | ecord |
|                   |                                          |            |                                                                                                    | 700     | >     |
| Title             | Link                                     | Link Date  | Link Comments                                                                                                    |         |       |
| *                 | *                                        | *          |                                                                                                    |         |       |
| Testing Student   | https://google.com                       | 03/02/22   |                                                                                                    |         |       |
| TestingCentralKi  | https://docs.google.com/c<br>T91PQM/edit | 01/12/23   | When you open this document, it will force you to create a copy. Create a copy and keep the label of the original do | ocume   | Φ.    |
| TestRiddles       | https://classroom.google.c               | 01/17/23   |                                                                                                    |         |       |
| GoogleClassroo    | https://docs.google.com/c                | 01/25/23   |                                                                                                    |         | Φ.    |

Click + Add Record. A new pop-up window will appear. Add the Title, URL Link, Date, and Comments, then click Add in the top right corner.

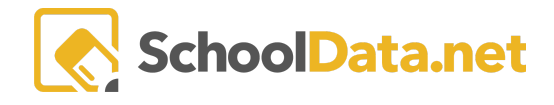

| Add Record          |  |   | ✓ Add 🗙 |
|---------------------|--|---|---------|
| Link                |  | ^ |         |
| Title (optional)    |  |   |         |
| Link (optional)     |  |   |         |
| Date (optional)     |  | m |         |
| Comments (optional) |  |   |         |
|                     |  |   |         |
|                     |  |   |         |

Links may be edited or deleted by clicking the Row Actions & Options button.

|                       | # |  |  |  |
|-----------------------|---|--|--|--|
| Row Actions & Options |   |  |  |  |
| Edit                  |   |  |  |  |
| Delete                |   |  |  |  |

## Calendar Learning Sessions (back to Quick Links)

When looking at the **Calendar Learning Sessions**, Students can see upcoming events. To see the event's details, students must click on the event, and a pop-up will appear.

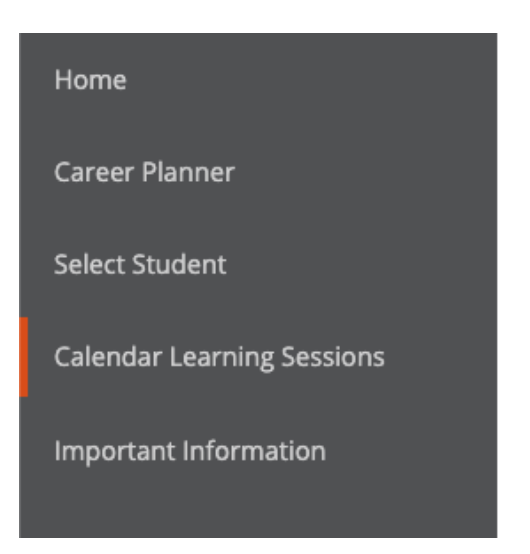

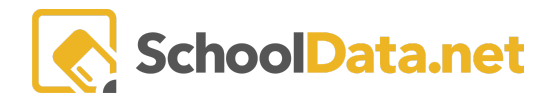

Calendar Learning Sessions

| September 2021 |                                   |     |                     |                          |     |     |  |  |
|----------------|-----------------------------------|-----|---------------------|--------------------------|-----|-----|--|--|
| Sun            | Mon                               | Tue | Wed                 | Thu                      | Fri | Sat |  |  |
| 29             | 30<br><b>6:15p</b> Open Mic Night | 31  | 1                   | 2<br>3:45p College FASFA | 3   | 4   |  |  |
| 5              | 6                                 | 7   | 2:30p Key Club Info | 9                        | 10  | 11  |  |  |
| 12             | 13                                | 14  | 15                  | 16                       | 17  | 18  |  |  |
| 19             | 20                                | 21  | 22                  | 23<br>4p FASFA           | 24  | 25  |  |  |
| 26             | 27                                | 28  | 29                  | 30                       | 1   | 2   |  |  |
| 3              | 4                                 | 5   | 6                   | 7                        | 8   | 9   |  |  |

| Calendar Learning | g Sessions                                                                                                    |        |    |   |                   |          |
|-------------------|----------------------------------------------------------------------------------------------------|--------|----|---|-------------------|----------|
|                   |                                                                                                    | Septer |    |   | today < >         |          |
| <b>Sun</b><br>29  | College FASFA ×                                                                                                    |        |    |   | <b>Fri</b><br>2 3 | Sat<br>4 |
| 5                 | Date<br>September 2nd 2021<br>Time                                                                                            |        |    |   | 9 10              | 11       |
| 12                | 3:45 pm<br><b>Description</b><br>Administrators from Call Ledge Community College will be here to answer FAFSA and Enrollment |        |    |   | 6 17              | 18       |
| 19                | questions                                                                                                    |        |    | 2 | 3 24              | 25       |
| 26                | 27                                                                                                    | 28     | 29 | 3 | 1                 |          |
| 3                 |                                                                                                    |        |    |   |                   |          |

If you have any questions, please contact our Helpdesk support@schooldata.net or (509)688-9536.